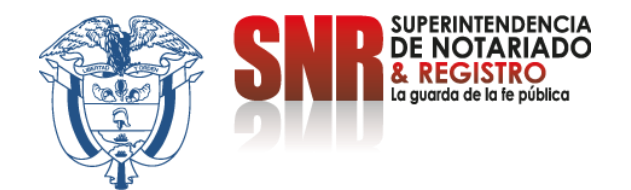

## ¿Cómo verificar un radicado de apostilla?

## Ingresar a <u>https://servicios.supernotariado.gov.co/</u>

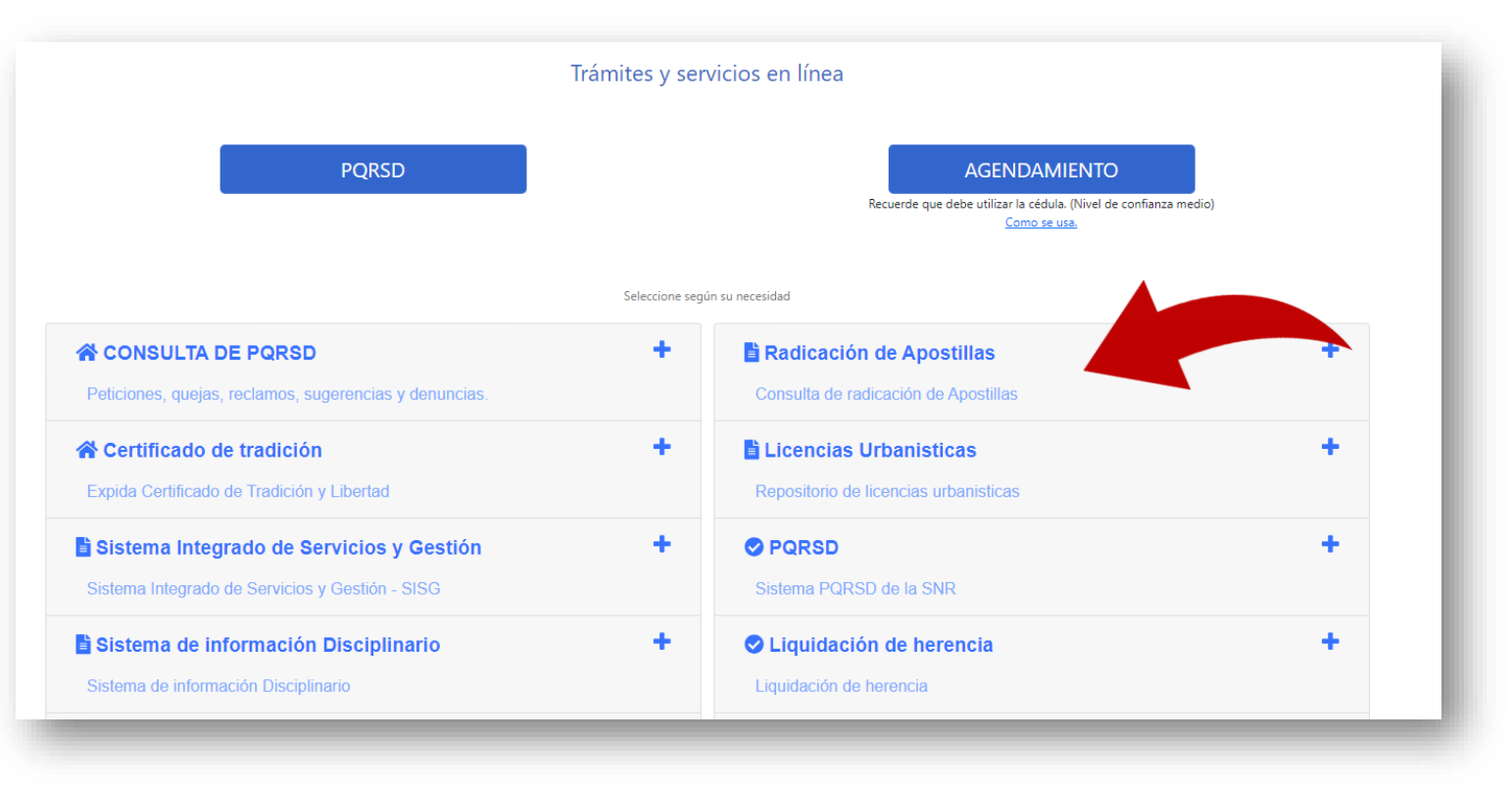

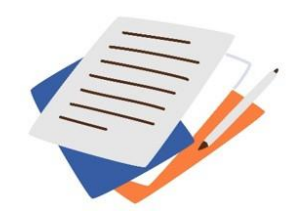

Código: MP - CNEA - PO - 02 - FR - 15 Versión:03 Fecha: 20 – 06 - 2023

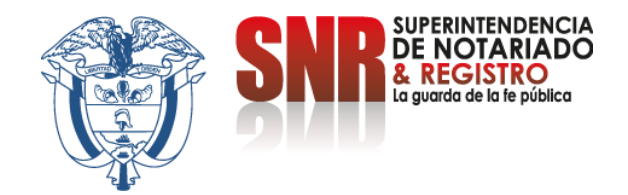

## Seleccione la opción "Radicación de Apostillas" y posteriormente dar clic en "Acceder"

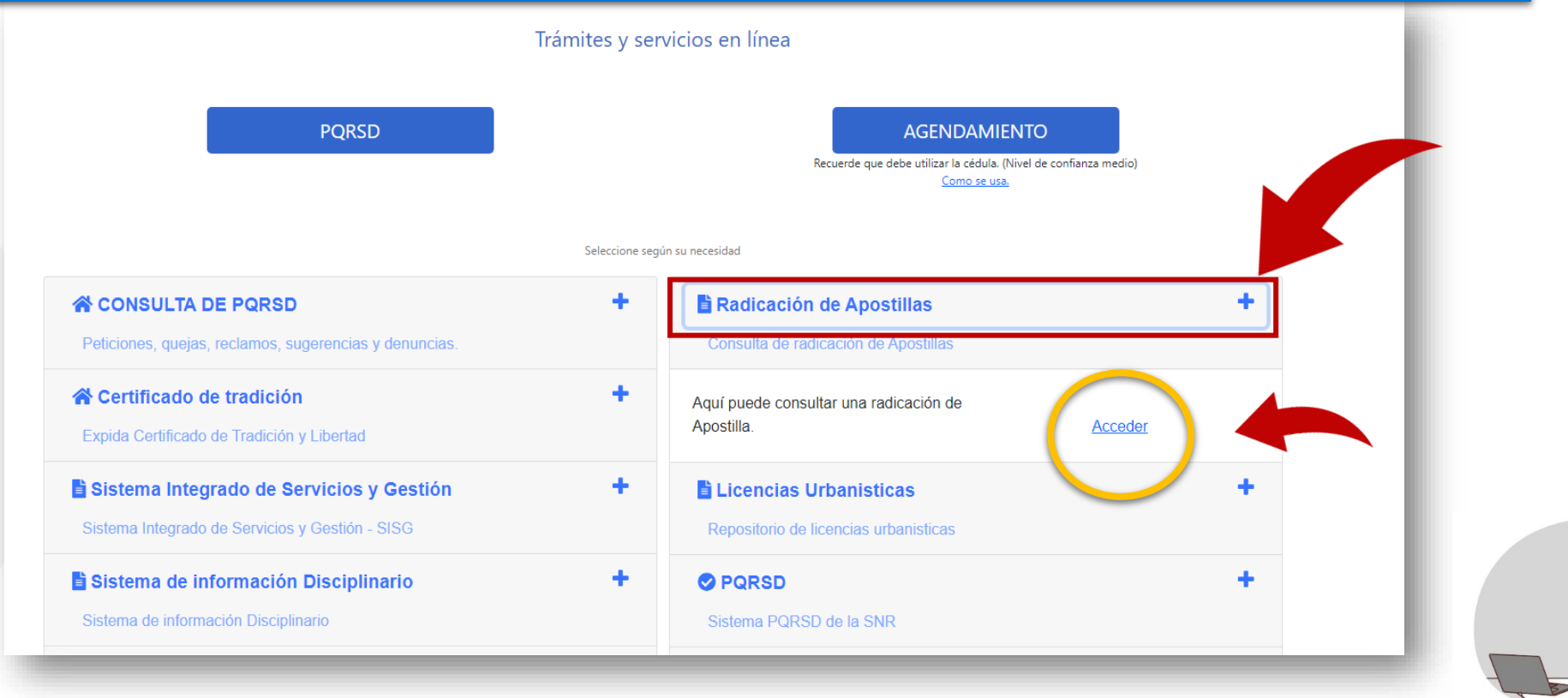

Código: MP - CNEA - PO - 02 - FR - 15 Versión:03 Fecha: 20 – 06 - 2023

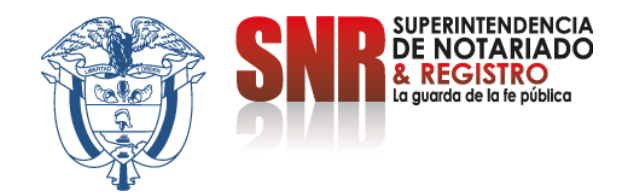

## Ingrese el número de radicado de la Apostilla y valide que el documento sea el correcto

| ₿ <mark> </mark> GOV. | со                                                                                        |                           | EN     |  |
|-----------------------|-------------------------------------------------------------------------------------------|---------------------------|--------|--|
| SNR                   | SUPERINTENDENCIA<br>DE NOTARIADO<br>& REGISTRO<br>La guarda de la fe pública              | Buscar                    | Inicio |  |
| Superintendencia      | a de Notariado y Registro Servicios PQRSD Consulta PQRSD Cha<br>Ingrese número de radicad | <sup>at</sup><br>lo de la |        |  |
|                       | Apostilla.                                                                                |                           |        |  |

Finalmente ingrese a la página de la cancillería

https://tramites.cancilleria.gov.co/apostillalegalizacion/solicitud/inicio.aspx y finalice su proceso de apostilla.

Código: MP - CNEA - PO - 02 - FR - 15 Versión:03 Fecha: 20 – 06 - 2023